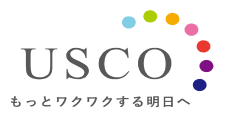

2021年6月18日 株式会社アスコ IoT事業推進室

## 「PUSHLOG Viewer」および WebAPIの機能追加について

PUSHLOG をご利用いただき、誠にありがとうございます。 ご使用いただいております PUSHLOG Viewer に下記の機能を追加します。 また、WebAPI につきましては Ver.3 にバージョンアップし、下記の機能を追加します。

<PUSHLOG Viewer の追加機能>

・設定コピー機能(設定インポート/エクスポート)にユーザアラーム設定を追加 他に軽微な修正を実施。

<PUSHLOG Viewerの変更実施日と注意事項>

2021年6月18日(金)(実施済み) データ収集は、変更の前後も継続して実行されます。変更にあたり、ユーザ様で必要な作業は ありません。

<WebAPIの追加機能(Ver.2→Ver.3 追加機能)>

下記の機能を実行するための API を追加

- ・ゲートウェイ基本情報取得
- ・ゲートウェイステータス取得
- ・ユーザアラームステータス一覧取得
- ・ユーザアラーム履歴一覧取得
- ・遠隔デバイス書き込み要求、処理状態確認

·Web 出力要求、処理状態確認

・Webトリガ要求、処理状態確認

今回のバージョンアップに合わせて、設定情報取得用 API、収集データ取得用 API につきましても 内容を変更しております。

WebAPIの詳細や使用方法等につきましては、下記までお問い合わせください。

<お問い合わせ先>

株式会社アスコ IoT 事業推進室 営業グループ

メールアドレス:<u>inf.uip@usco.jp</u>

電話:06-6210-2226

## PUSHLOG Viewer 追加機能の内容

設定コピー機能(設定インポート/エクスポート)にユーザアラーム設定を追加 ユーザアラーム設定の設定内容を任意のゲートウェイにコピーすることができます。

 「ゲートウェイ設定管理」画面で、コピー元ゲートウェイの設定インポート/エクスポート列の「書出」を 選択します。

| ★ pushlog 7-トウェイ設定    | × +    |           |       |        |         |         |            |                     | - 0          | ×  |
|-----------------------|--------|-----------|-------|--------|---------|---------|------------|---------------------|--------------|----|
|                       | 20     |           |       |        |         |         |            | ń                   | *            |    |
| = wPOSHLC             |        |           |       |        |         |         |            |                     | 0500         | •  |
| ゲートウェイ                | (設定管   | 理         |       |        |         |         | 新規ゲートウェ    | エイ登録                | マップデー        |    |
| ゲートウェイー覧              |        |           |       |        |         |         | トウェイを絞り込む  |                     |              | ٩  |
| ID                    | 型式     |           |       | システム設定 | 選掌トリガ設定 | 高速トリガ設定 | アラームレコーダ設定 | 設定 インボート / エクスボート   | 521970       | 12 |
| 5902-6333-6347- ***   | GW-402 | 移動管理      |       | 再設定    | 設定      | 設定      | 設定         | 新教 <mark>業</mark> 出 | ाल 🖬         | 畭  |
| 5902-7736-7733- * * * | GW-402 | 但這機溫度監視   | 2.0.0 | 再設定    | 設定      |         |            | 読込 書出               | 🗐 🗐          | s: |
| 5902-6833-6842- ***   | GW-402 | 潮走データ保存   | 2.0.0 | 再設定    | 設定      |         | 設定         | 読込 書出               | <b>∑</b> ₩   | 駼  |
| 5902-5929-5951-***    | GW-404 | モータ運転状態監視 |       | 丙設定    | 設定      | 設定      |            | 読込   書出             | <b>x</b> 791 | 除  |

② 書き出された(エクスポートされた)ファイルを PC に保存します。

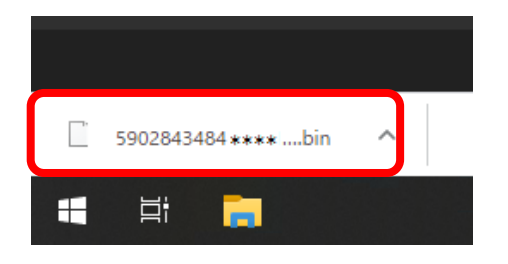

③ [ゲートウェイ設定管理]画面で、コピー先ゲートウェイの設定インポート/エクスポート列の[読込]を 選択します。

| * pushlog ゲートウェイ設定    | × +          |           |       |        |         |          |            | -                 | ø           | ×  |
|-----------------------|--------------|-----------|-------|--------|---------|----------|------------|-------------------|-------------|----|
| ← → C ∎               |              |           |       |        |         |          |            | ☆                 | *           | 1  |
| ≡ <b>%</b> PUSHL(     |              |           |       |        |         |          |            |                   | USCO        | θ  |
| ゲートウェイ                | <b>イ</b> 設定管 | 理         |       |        |         |          | 新規ゲートウェ    | -1登録<br>ファームウェアア  | ップデー        |    |
| ゲートウェイ一覧              |              |           |       |        |         |          | >ウェイを絞り込む  |                   |             | ۹  |
| ID                    | 元式           |           |       | システム設定 | 選掌トリガ設定 | 高速トリガ設定  | アラームレコーダ設定 | 設定 インボート / エクスボート | 521970U     | 2  |
| 5902-6333-6347- * * * | GW-402       | 移動管理      |       | 再設定    | 設定      | ile<br>I | 設定         | 語込 書出             | ।।स 🖬       | ŧ  |
| 5902-7736-7733- * * * | GW-402       | 但這機這度監視   | 2.0.0 | 再設定    | 設定      |          |            | 跳込 書出             | 🗵 हो।       | ¢. |
| 5902-6833-6842- * * * | GW-402       | 剤走データ保存   | 2.0.0 | 再設定    | 設定      |          | 設定         | 読込 書出             | <u>x</u> #1 | R  |
| 5902-5929-5951-***    | GW-404       | モータ運転状態監視 | 2.0.0 | 再設定    | 設定      | 設定       |            | 読込 I 書出           | ▶ 刑         | R. |
|                       |              |           |       |        |         |          |            |                   |             |    |

④ [設定ファイル選択]画面で②で PC に保存したファイルを指定し(開き)ます。

| ✿ PUSHLOG Viewer 設定行/ボート × +                       | - 0                 | × |
|----------------------------------------------------|---------------------|---|
| ← → C ■                                            | \$                  | : |
| ≡ <b>⇔PUSH</b> LOG                                 | USCO                | 8 |
| インバータ > 設定インポート                                    |                     |   |
|                                                    | ・<br>その他の<br>アラーム設定 |   |
| 設定ファイル選択                                           |                     |   |
| インボートする設定ファイルを選択してください。                            |                     |   |
| 設定ファイル<br>5903774177 ・・・・・_GW-402.pushlog_v2.1.bin | ×                   |   |
| RG 次へ                                              |                     |   |

⑤ [インポート項目の選択]画面を表示します。コピー元のゲートウェイで設定されていて、コピー先の ゲートウェイで設定可能な項目のみチェックして選択できます。

| インポート項目の選択                    |
|-------------------------------|
| インポートしたい項目を選択してOKをクリックしてください。 |
| ゲートウェイ設定                      |
| ✓ システム設定                      |
| ☑ 通常トリガ設定                     |
| ☑ 高速トリガ設定                     |
| □ アラームレコーダ設定                  |
| ユーザアラーム設定                     |
| ☑ 通知先                         |
| ☑ 収集対象デバイス/その他のアラーム設定         |
|                               |
| キャンセル <b>OK</b>               |
|                               |

今回のバージョンアップでインポート項目に「ユーザアラーム設定」が追加されています。 通知先と収集対象デバイス/その他のアラーム設定からインポートする項目を個別に選択できます。 ⑥ [設定内容確認]画面(収集トリガデータ設定)を表示します。設定内容が確認できたら [インポートする]を選択します。ゲートウェイに設定内容が详信されます。

| 📽 PUSHLOG Viewer 御史インボート 🗙 🕂                                                | - Ø ×               |
|-----------------------------------------------------------------------------|---------------------|
| $\leftrightarrow$ $\Rightarrow$ C (a)                                       | ☆ i                 |
| ≡ <b>⇔PUSHL</b> OG                                                          | usco 😫              |
| インバータ > 設定インポート                                                             |                     |
| くのうちまた。<br>ファイル選択 システム設定 通常トリガ設定 高速トリガ設定 アラームレコーダ設定 通知先 収集対象デバイスの<br>アラーム設定 | ■<br>その他の<br>アラーム設定 |
| その他のアラーム設定 内容確認                                                             |                     |
| JRRACA.RX<br>項目名 値                                                          |                     |
| 後旧時 <sub>0</sub> 7)通知0m/0ff                                                 |                     |
| アラームレコーダ                                                                    |                     |
| 項目名 偷                                                                       |                     |
| - 通知状態                                                                      |                     |
| 展る インボートする                                                                  |                     |

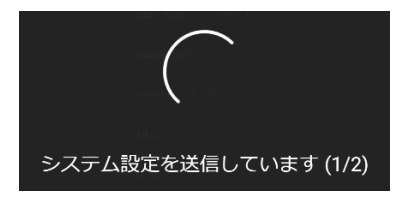

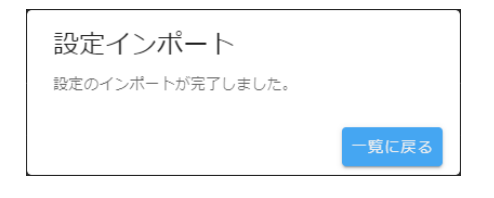

<本件に関する問い合わせ先> 株式会社アスコ IoT 事業推進室 営業グループ メールアドレス:<u>inf.uip@usco.jp</u> 電話:06-6210-2226

以上